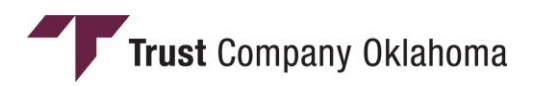

## HOW TO UPLOAD YOUR COMPLETED CENSUS AND REQUIRED INFORMATION FORMS ON THE PLAN SPONSOR WEBSITE

Please contact a participant services representative at 1-866-239-1042 if you need assistance.

## 1. Go to www.TrustOk.com and click on LOGIN

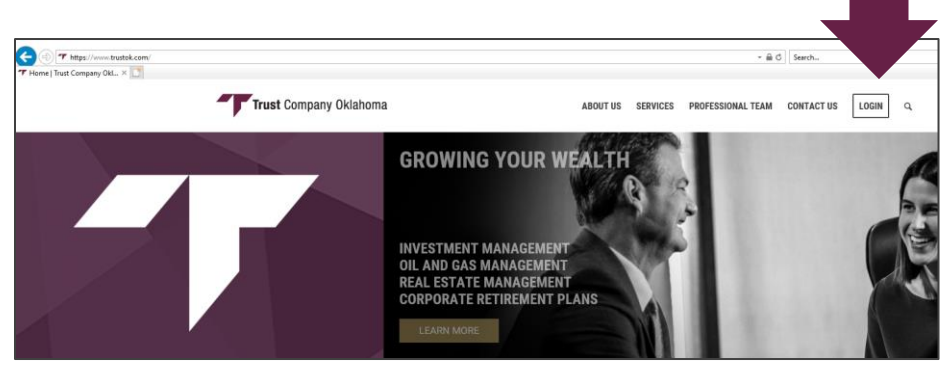

2. Select "401k Participant"

| Thtps://www.thustok.com/isgin/<br>Trust Company OkL. × | <ul> <li></li></ul>                                    |
|--------------------------------------------------------|--------------------------------------------------------|
| Trust Company Oklahoma                                 | ABOUT US SERVICES PROFESSIONAL TEAM CONTACT US LOGIN Q |
|                                                        |                                                        |
| INVESTMENT ACCOUNT,                                    | 401K                                                   |
| IRA, TRUST                                             | PARTICIPANT                                            |
| LOGIN                                                  | LOG IN                                                 |

**3.** Log in using your plan sponsor credentials. Be sure to select "Sponsor" in the bottom selection box.

| Trust Company Okla | ahoma                                                                     |
|--------------------|---------------------------------------------------------------------------|
|                    | Welcome<br>Username<br>Password<br>Pargot User ID or Password?<br>Sponsor |

4. Select "Payroll," then "Upload File"

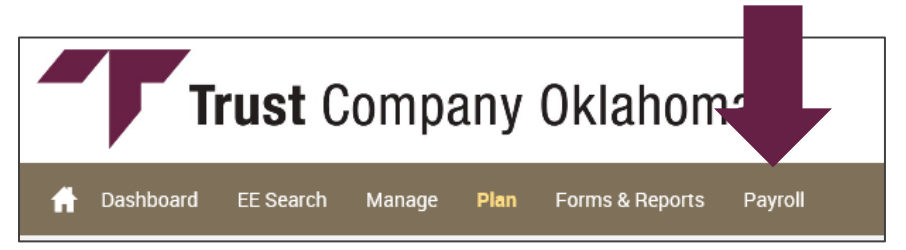

**5.** Click on "Data File," then "Choose File." This will open up a browser window to allow you to select the **Census Form** you wish to upload.

**6.** Include a short description of the file you are uploading in the text box. Click on "Upload." You will repeat these steps to select and upload the Required Information Form.

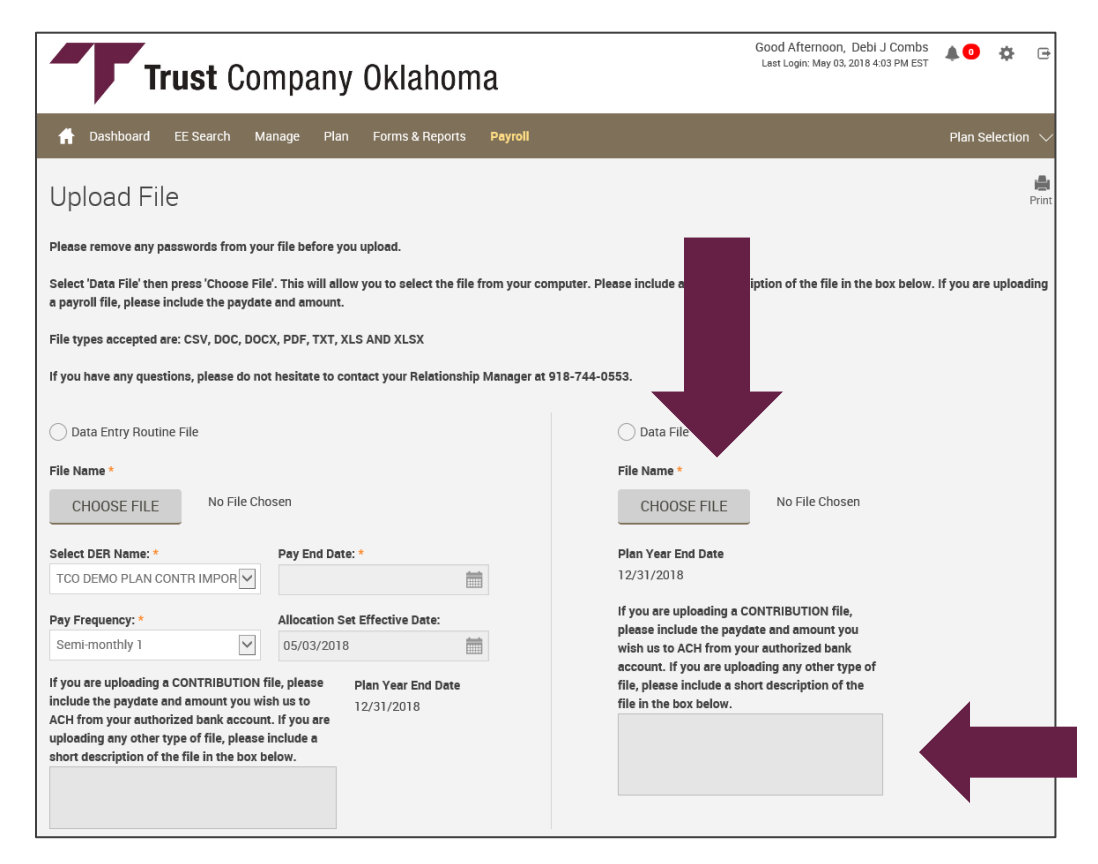